Q&A詳細内容

🚔 このページを印刷する

管理番号:NEXT06653 その他 – NEXT CarePalette

**Q** CarePalette(タブレット端末)で見積もり(予定)にない生活リズムを追加したい。

▲ 追加したい時間帯をダブルタップまたは [24Hリズム追加] をタップします。

参考

2023年10月のアップデート(1.21.0068)で24Hモードに対応いたしました。24Hモードは「24Hシートシステム」を導入している場合にご利用いただけます。

1 時間帯をダブルタップ①、または時間帯を選択して [24Hリズム追加] ②をタップします。

| 6:46 10月      | 19日(木)              |                                 |                                 |                      |                              |                            | 중 ֎ 94%                      |   |
|---------------|---------------------|---------------------------------|---------------------------------|----------------------|------------------------------|----------------------------|------------------------------|---|
| <b>Q</b> 1008 | の 職員                |                                 | ケア語                             | 記録メニュー               |                              |                            | <b>o</b> ×==                 | - |
| 特担            | 塵ほのぼの               |                                 | (未選択)                           |                      |                              |                            | 通常 24H                       |   |
| R 5/10        | (19) IZIR           | 最新記録                            | 24H一覧表                          | 24H日報                |                              |                            |                              |   |
| <b>(</b> 0)   | (0)                 | <b>(</b> 0)                     | (0) 🔯(6                         | 3)                   |                              |                            |                              |   |
| 部屋            | れんげそう               | こぶし                             | 22                              | しゃくなげ                | すいせん                         | あさがお                       | かえで                          | 1 |
| 利用者           | */ボ/ ウメコ<br>ほのぼの 梅子 | <sup>ホノボノ エイヨウ</sup><br>ほのぼの 英洋 | <sup>ホ/ボ / ケンゴ</sup><br>ほのぼの 健吾 | */ボノ ケンゾウ<br>ほのぼの 健三 | <sup>私ボノゲック</sup><br>ほのぼの 源太 | */ボ / 1909<br>ほのぼの 小太<br>郎 | <sup>私ポノザジュ</sup><br>ほのぼの 貞子 | Œ |
|               | タップで参照              | タップで参照                          | タップで参照                          | タップで参照               | タップで参照                       | タップで参照                     | タップで参照                       | 5 |
| 警告            |                     |                                 | ベッドから                           |                      |                              |                            | めざめ                          |   |
| 06:30         |                     |                                 | 起きる 🔯                           |                      |                              |                            | <b>0</b>                     |   |
| 06:45         |                     |                                 |                                 |                      |                              |                            | カーテン・<br>電気                  |   |
| 07:00         |                     | めざめ<br>🔯                        | 着替え<br>(朝) <mark>2</mark> 3     | カーテン・<br>電気 🛃        |                              | めざめ<br>23                  | ベッドから<br>起きる                 |   |
|               |                     | カーテン・<br>電気                     |                                 |                      | $\widehat{1}$                |                            |                              |   |
| 07:15         |                     |                                 | 整容(朝)                           |                      | $\sim$                       |                            | 排泄                           |   |
| 07:30         |                     | ベッドから<br>起きる                    |                                 |                      | めざめ                          | ベッドから<br>起きる               |                              |   |
|               |                     | 着替え<br>(朝) 23                   |                                 |                      |                              | 排泄                         |                              |   |
| 07:45         |                     |                                 | 排泄                              |                      | ベッドから<br>起きる                 | カーテン・<br>電気                | 着替え<br>(朝)                   |   |
|               |                     |                                 |                                 |                      |                              | 着替え<br>(朝)                 | 整容(朝)                        |   |
| 08:00         | めざめ<br>20           | 排泄                              | 食事(朝)                           | 食事 (朝)<br>(数         | カーテン・<br>電気                  | 整容(朝)                      |                              |   |
|               | カーテン・<br>電気 🔂       | 0.706.70                        | College                         |                      | 整容(朝)<br>23                  |                            |                              |   |
|               | 着替え<br>(朝)          |                                 | 0                               |                      | 着替え<br>(朝)                   | 2                          |                              |   |
| 24H           | 24                  | Hリズム追加                          | 12)                             | 24日ケース 記録            |                              | 2489.275                   | <b>食事(朝)</b><br>完了           |   |
|               | 24                  | 相登録                             | THE                             | 2-117 への月            | 統計                           | 64117AA                    | (送受信日時)〇                     |   |

[リズム追加] が表示されます。

2 登録したい生活リズム名称①を適用し、 [確定] ②をタップします。

| 16:57 10月 | 19日(木)        |      |                | 8        | •••                     |            |        | 🗢 🕑 93% 🔳                          |
|-----------|---------------|------|----------------|----------|-------------------------|------------|--------|------------------------------------|
| 🖲 ផេលផ    | の 職員          |      |                | ケア記録     | 景メニュー                   |            |        | <b>0</b> ×===                      |
| 特         | 慶ほのぼ          | D    | (未)            | 選択)      |                         |            |        | 通常 24H                             |
| R 5/10    | )/19          | 記録 最 | 新記録 241        | 十一覧表 2   | 24H日報                   |            |        |                                    |
| .(0)      | 0)            | )    | (0)            | (63)     |                         |            |        |                                    |
| 部屋        | れんげ           | -    | NF 7941        | 1.1.     | 1 . 1 +10               | +1.41      | +++    | 200                                |
| 利田考       | */* /<br>ほのぼ0 | 戻る   |                | リズ       | ム追加                     |            | 確定     | */* / サジュ<br>ほのぼの 貞子 ほの            |
| ELEVEL    | タッブマ          | ■絞りジ | タップで参照 タ       |          |                         |            |        |                                    |
| 警告        |               | ■追加選 | 劉択             |          |                         |            |        |                                    |
|           |               | 時間   | 07:1           | 5        |                         |            |        | めざめ                                |
| 06:30     |               | -    |                |          | <b>1 -</b> 1 <b>-</b> 1 | ·········· |        | <b>6</b> 5                         |
| 06:45     |               | 週用   | 生活リスム          | 4名称      | 私の生活                    | 古リズム名称     | 記録     | カーテン・<br>電気                        |
|           |               |      | カーテン・電9        | π. 2     | カーテン・電                  | 気          |        | ベッドから                              |
| 07:00     |               |      | ベッドから起き        | 53 /     | ベッドから起                  | きる         |        |                                    |
|           |               | Ŋ    | 排泄             | ł        | 非泄                      |            |        |                                    |
| 07:15     |               |      | 26.44.23 (323) |          | たまま 3 (太田)              |            |        | 排泄                                 |
| 07:20     |               |      | <b>相省</b> え(朝) | 1        | 「曾え (朝)                 |            |        |                                    |
| 07.30     |               |      | 整容(朝)          | 1        | 隆容(朝)                   |            |        |                                    |
|           |               |      |                | その時      | の様子 🔺                   |            |        | 善恭?                                |
| 07:45     |               |      |                |          |                         |            |        | (朝) [3]                            |
|           |               |      |                |          |                         |            |        | 整容(朝)                              |
|           | めざめ           |      |                |          |                         |            |        |                                    |
| 08:00     |               | Ø    | Ū.             | <b>Ö</b> | 0                       | •8×4 🔯     |        | 3                                  |
|           | カーテン<br>電気    |      |                |          |                         | 整容(朝)      |        |                                    |
|           | 着替え           | 89   |                |          |                         | 20<br>着替え  |        |                                    |
|           | (朝)           | đ    |                |          |                         | (朝) 🔯      |        | (40)                               |
| 24H       |               | 24HU | ズム追加           | 24       | 1日ケース記録                 |            | 24日リズ/ | <b>  良事(朝)</b><br>」<br>」<br>「良事(朝) |
| 1         |               | 新規   | 登録             | 確認       |                         | 統計         |        | (送受信日時) O<br>2023/10/19 14:18:20   |

ケース記録が設定されている生活リズムを登録する場合、 [ケース個別]が表示されます。ケース記録が無い生活リズムの場合は操作手順5に進んでください。

3 記録内容①を入力し、必要に応じてその時の様子②などを登録します。

## 4 [確定] ③をタップします。

| 16:59 10月      | 19日(木)        |         |      |        |         |          |       |        |             |               |      | ÷ (                | 93% 🔳             |
|----------------|---------------|---------|------|--------|---------|----------|-------|--------|-------------|---------------|------|--------------------|-------------------|
| <b>O</b> IE01E | の 職員          |         |      |        |         | ケア       | 記録>   | =      |             |               |      | 0                  | ×=                |
| 特担             | 慶ほのに          | ぼの      |      |        | (未選     | 訳)       |       |        |             |               |      | 通常                 | 24H               |
| R 5/10         | )/19          |         |      |        | 24H     |          | 24    |        |             |               |      |                    |                   |
|                |               | (0)     | ](0) | X      | (0)     | <b>(</b> | 63)   |        |             |               |      |                    |                   |
| 部屋             | れんに           | F       | ~ ~  | *1     | -       | 11-      | 1.1.1 | 1 +1 = | T +1.144    |               | **** | <u>3</u>           | . <del>.</del> .  |
| 利田者            | */* /<br>ほのぼ( | 戻る      |      |        |         |          | テース   | 固別     |             | 削除            | 確定   | ホ/ボ / 」<br>ほのぼの    | *** 」<br>) 貞子 ほの  |
| 13/01          | タップ           | ないがノケッグ | 健三   |        |         |          |       |        |             |               |      | タッブで               | 参照タ               |
| 警告             |               | 24Hシー   | • ト  |        |         |          |       |        |             |               |      | -                  |                   |
|                |               | 時間      |      |        |         | 生活       | リズム   |        |             |               |      | めざめ                |                   |
| 06:30          |               | サポート    | の必   |        |         |          |       |        |             |               |      |                    | 2                 |
| 06:45          |               | 日々の募    | 560  | D記録    |         |          |       |        |             |               | -    | 電気                 |                   |
| 07:00          |               | 4       | 4    | 事故生用   | 戈       | J        | 尿量の   | 0入力    | 数值          | 文字            | )    | ペッドカ<br>起きる        | 6                 |
|                |               | 生活リ     | ズム   | 排泄     |         |          |       | 記録者    | ほのぼの        | 職員            |      |                    |                   |
| 07:15          |               | 実日      | 時    | R 5/1  | 0/19    | 07:15    | 5     | 種別     |             |               |      | 排泄                 | 5                 |
| 07:20          |               | • • • • | 実施証  | C録画面   | 言にの     | み表示さ     | れる項   | 目です。   |             |               | _    | (1)                | <u></u>           |
| 07.30          | _             | 方法 ◆    | 排便   | ◆<br>失 | 便<br>读◆ | 便性状      | 便量    | 排尿     | ◆ 尿<br>失禁 ◆ | 尿性状           | 尿量   | <u> </u>           |                   |
|                |               | 便器      | 0    |        |         | 0        | 中等    |        |             | 0             |      | 0                  |                   |
| 07:45          |               | その時の    | )様子  | お尻の    | 痛みる     | を訴えた     | が、排   | 便後は訴   | えはなくな       | o <i>t</i> c。 |      | 整容(朝               | <b>8</b>          |
|                | めざめ           | 画俏      | R    |        |         |          | 日報    |        |             | 5             | -ス   | _                  | <u>8</u>          |
| 08:00          |               | 3       |      | 3      |         | 2        |       | 3      |             | 23            |      | 25                 |                   |
|                | カーテン<br>電気    | 63      |      |        |         |          |       |        | 整容(朝)       | 63            |      |                    |                   |
|                | 着替え<br>(朝)    | 5       |      |        |         |          |       |        | 着替え<br>(朝)  | 53            |      |                    |                   |
|                |               | -       |      |        |         |          |       |        |             | -             |      | 食事(朝               | 3)                |
| 24H            |               | 24H     | ノズム  | 追加     |         |          | 24H   | ケース記録  | Ř.          | 24            | 4Hリズ | ム完了                |                   |
| 1              |               | 新規      | 1登録  |        |         | 研        | 館認    |        | 統計          | ť             |      | (送受信日<br>2023/10/1 | 時)〇<br>9 14:18:20 |

見積もり(予定)にはない生活リズムの場合「追」が表示されます。

| 17:01 10月19日(木)<br>日本のぼの 職員   特養ほのぼの |                               |                                 |                                |                      | マ @ 93% ■)<br>で メニュー<br>通常 24H |                                      |                              |      |
|--------------------------------------|-------------------------------|---------------------------------|--------------------------------|----------------------|--------------------------------|--------------------------------------|------------------------------|------|
|                                      |                               |                                 | ケア                             | _                    |                                |                                      |                              |      |
|                                      |                               |                                 | (未選択)                          |                      |                                |                                      |                              |      |
| R 5/10                               | 0/19 IZ#                      | 最新記録                            | 24H一覧表                         | 24H日報                |                                |                                      |                              |      |
| <b>(</b> 0)                          | (0)                           | <b>(</b> 0)                     | (0) 🔯(6                        | 3)                   |                                |                                      |                              |      |
| 部屋                                   | れんげそう                         | こぶし                             | 25                             | しゃくなげ                | すいせん                           | あさがお                                 | かえで                          |      |
| 利用者                                  | <sup>私ギノ ウメコ</sup><br>ほのぼの 梅子 | <sup>ホノボノ エイヨウ</sup><br>ほのぼの 英洋 | <sup>ホノボノ ケンゴ</sup><br>ほのぼの 健吾 | */ボノ ケンゾゥ<br>ほのぼの 健三 | <sup>おボノゲン9</sup><br>ほのぼの 源太   | <sup>私が / 3909</sup><br>ほのぼの 小太<br>郎 | */ボノ サダコ<br>ほのぼの 貞子          | z (J |
| 整生                                   | タップで参照                        | タッブで参照                          | タップで参照                         | タップで参照               | タップで参照                         | タップで参照                               | タップで参照                       | 2    |
| 06:30                                |                               |                                 | ベッドから<br>起きる                   |                      |                                |                                      | めざめ                          |      |
| 06:45                                |                               |                                 | 20                             |                      |                                |                                      | 2<br>カーテン・<br>電気 5           |      |
| 07:00                                |                               | めざめ                             | 着替え<br>(朝)                     | カーテン・<br>電気          |                                | めざめ                                  | ベッドから<br>起きる                 |      |
|                                      |                               | カーテン・<br>電気                     |                                |                      |                                |                                      |                              |      |
| 07:15                                |                               |                                 | 整容(朝)<br>2                     | 排泄 追                 |                                |                                      | 排泄                           | 5    |
|                                      |                               |                                 | 2010                           | 排泄                   |                                |                                      |                              |      |
| 07:30                                |                               | ベッドから<br>起きる                    |                                |                      | めざめ<br>23                      | ベッドから<br>起きる 🔯                       | 5                            |      |
|                                      |                               | 着替え<br>(朝)<br>23                |                                |                      | 0.3                            | 排泄                                   | ś                            |      |
| 07:45                                |                               |                                 | 排泄                             |                      | ベッドから<br>起きる 🔯                 | カーテン・<br>電気                          | 着替え<br>(朝)                   | 3    |
|                                      |                               |                                 |                                |                      |                                | 着替え<br>(朝)                           | 整容(朝)                        | 5    |
| 08:00                                | めざめ<br>23                     | 排泄                              | 食事(朝)<br>23                    | 食事(朝)<br>23          | カーテン・<br>電気 🔯                  | 整容(朝)                                |                              |      |
|                                      | カーテン・<br>電気                   |                                 |                                |                      | 整容(朝)                          | 2                                    |                              |      |
|                                      | 着替え                           |                                 |                                |                      | 着替え                            |                                      |                              |      |
| 24H                                  | 24                            | Hリズム追加                          |                                | 24Hケース記録             | R                              | 24日リズム                               | 完了                           |      |
| â                                    | 匊                             | f規登録                            | 確                              | 認                    | 統計                             |                                      | (送受信日時) O<br>2023/10/19 14:1 | 8.2  |